## ىلع WAN ذفنم ةمزح طاقتلا تاردق نيكمت قلسلس تاهجوم RV340

فدەلا

تابلطتملا

ءاطخألا حيحصت ةمئاق ربع ةمزحلا طاقتلا نيكمت تاوطخ

|                              | uluili<br>cisco                                                                                                    | •                                                                 |                                    |
|------------------------------|----------------------------------------------------------------------------------------------------|-------------------------------------------------------------------|------------------------------------|
|                              | Router                                                                                                    | r                                                                 |                                    |
|                              | Username<br>Password<br>English                                                                                         |                                                                   | 1                                  |
| Cisco, the Cisco<br>Inc. and | ©2017-2019 Cisco Systems, Inc. A<br>o logo, and Cisco Systems are registe<br>I/or its affiliates in the United States a | All rights reserved.<br>ered trademarks of<br>and certain other c | 3<br>f Cisco Systems,<br>ountries. |
| 🚱 RV340 Dual                 | WAN Gigabit VPN R × +                                                                                                   |                                                                   | 10995.00                           |
| ← → C<br>★ Bookmarks         | A Not secure https://                                                                                                   | /index.ht                                                         | tml#/GettingStart                  |
|                              | 3                                                                                                    | , iliulu<br>cisco                                                 | RV340-RV34                         |

## ءاطخألاا حيحصت ةحفص ىلإ ةراشإلل URL ناونع ريرحت

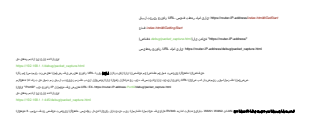

------

an and a state of the state of the state of

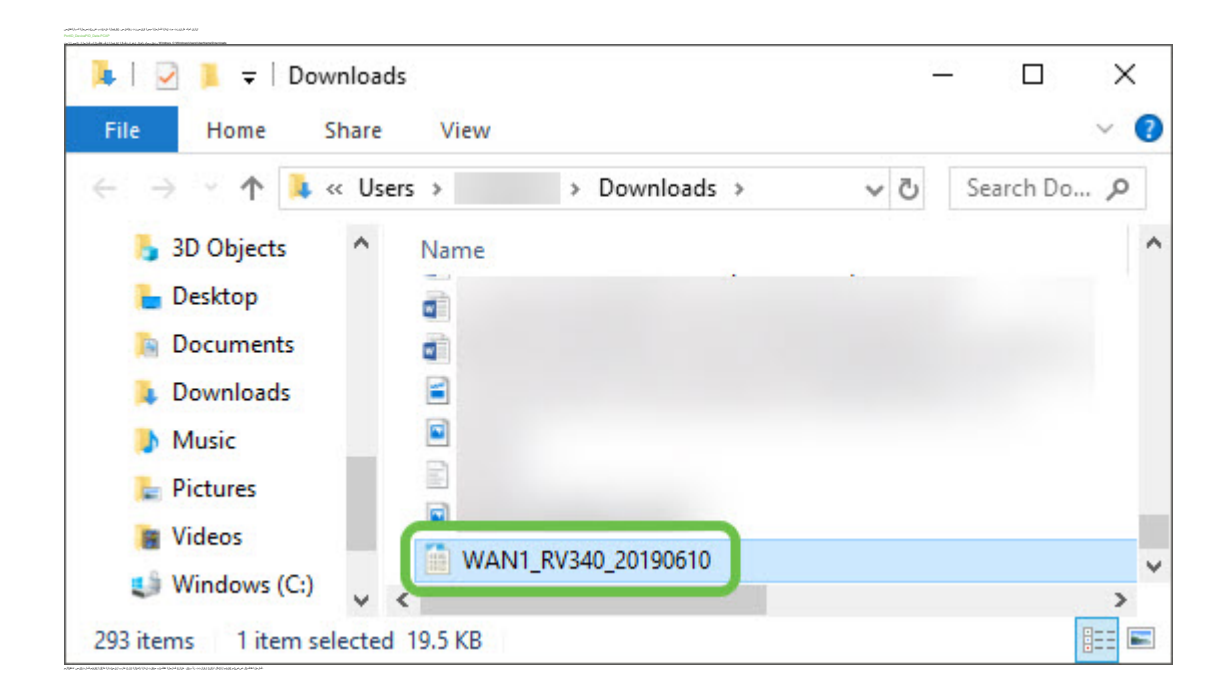

رارقلا

عرض فيديو متعلق بهذه المقالة...

<u>انقر هنا لعرض المحادثات التقنية الأخرى من Cisco</u>

ةمجرتاا مذه لوح

تمجرت Cisco تايان تايانق تال نم قعومجم مادختساب دنتسمل اذه Cisco تمجرت ملاعل العامي عيمج يف نيم دختسمل لمعد يوتحم ميدقت لقيرشبل و امك ققيقد نوكت نل قيل قمجرت لضفاً نأ قظعالم يجرُي .قصاخل امهتغلب Cisco ياخت .فرتحم مجرتم اممدقي يتل القيفارت وال قمجرت اعم ل احل وه يل إ أم اد عوجرل اب يصوُتو تامجرت ال مذه ققد نع اهتي لوئسم Systems ال ين الماد ين الماد يوم طبارل ال ين الماد ين الماد الا